## HƯỚNG DẪN LÀM BÀI KIỂM TRA NHẬN THỨC HỌC TẬP LÝ LUẬN CHÍNH TRỊ, NGHIỆP VỤ CÔNG TÁC ĐOÀN - HỘI - ĐỘI

- **Bước 1**. Sử dụng trình duyệt truy cập vào website "Học tập lý luận" có địa chỉ là *https://hoctaplyluan.tinhdoanquangninh.vn*
- **Bước 2.** Kích chọn thực đơn "Kiểm tra nhận thức" có biểu tượng nhà opera.

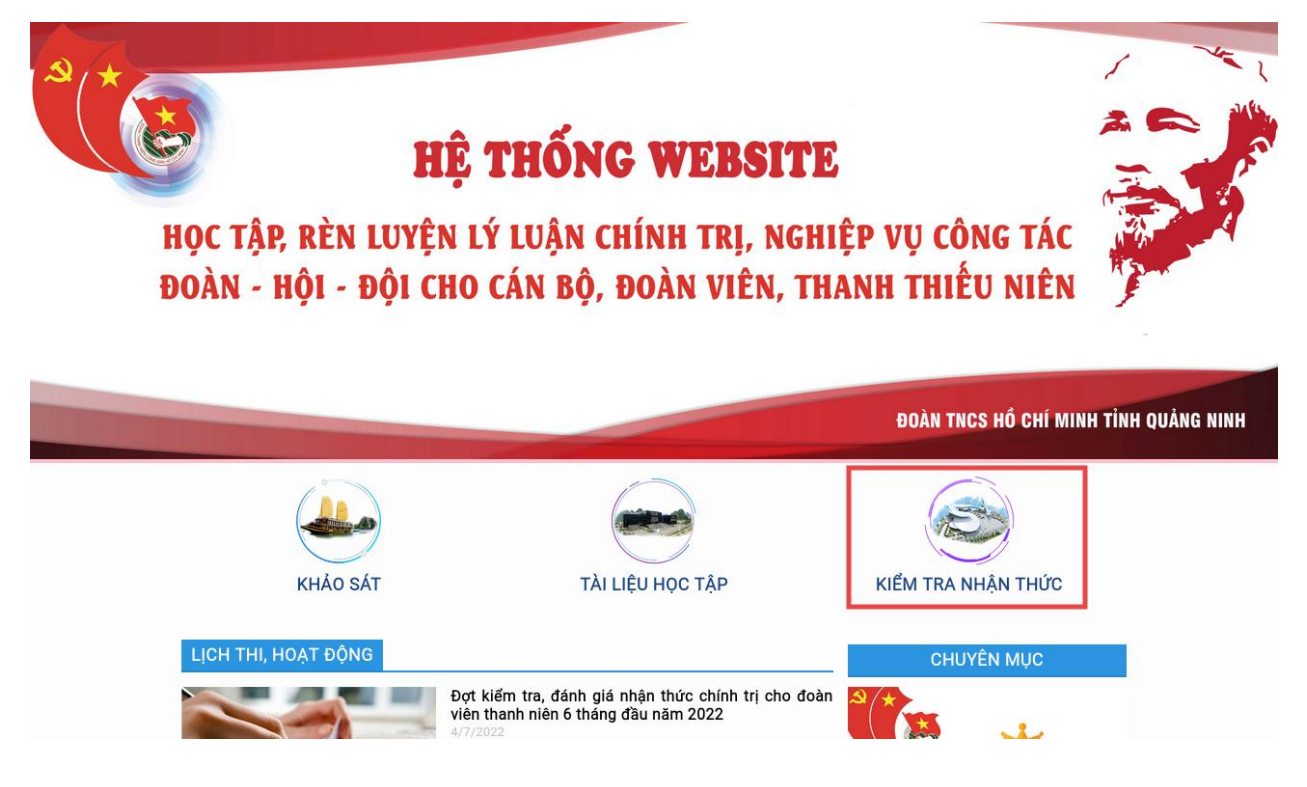

Bước 3. Nhập tên đăng nhập và mật khẩu, mã bảo mật nhìn thấy, rồi bấm nút "Đăng nhập" để đăng nhập vào phần mềm. Nếu chưa có tài khoản thì thực hiện Bước 4 và Bước 5 để đăng ký tài khoản. Ngược lại, nếu đã có tài khoản thì bỏ qua Bước 4 và Bước 5.

| ĐĂNG NHẬP HỆ THỔNG |                                     |     |        |         |  |  |
|--------------------|-------------------------------------|-----|--------|---------|--|--|
| Tên đăng nhập      |                                     |     |        |         |  |  |
| Mật khấu           |                                     | 310 | ALC NO | A A     |  |  |
| Mã bảo mật         | 099679                              |     |        | CAL PAR |  |  |
| Khối phục mật      | Đăng nhập<br>khấu Đăng ký tài khoản |     |        |         |  |  |
|                    |                                     |     |        |         |  |  |

• Bước 4. Để bắt đầu đăng ký tài khoản, kích chọn "Đăng ký tài khoản".

|  | Tên đăng nhập   Mật khẩu |                                       |  |
|--|--------------------------|---------------------------------------|--|
|  |                          |                                       |  |
|  |                          |                                       |  |
|  | Mã bảo mật               | 099679                                |  |
|  | Khôi phục mát            | Đăng nhập<br>t khẩu Đăng kỹ tài khoản |  |

• **Bước 5.** Nhập họ tên, lựa chọn đoàn cơ sở, nhập tài khoản muốn đăng ký, mật khẩu, mã bảo mật nhìn thấy, rồi bấm nút "Chấp nhận" để đăng ký tài khoản. Lưu ý, tài khoản phải là email viết đầy đủ (ví dụ, <u>hoangtrung@gmail.com</u>).

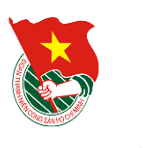

## ĐĂNG KÝ TÀI KHOẢN

| Họ và tên:                      | Hoàng Trung                          |                      |  |  |
|---------------------------------|--------------------------------------|----------------------|--|--|
| Đơn vị:                         | Đoàn khối các cơ quan và doanh nghiệ | p tỉnh 🗸             |  |  |
|                                 | Đoàn TN CĐ Cơ quan Kho bạc tỉnh      | ~                    |  |  |
| Email (làm Tên đăng nhập):      | hoangtrung@gmail.com                 | hoangtrung@gmail.com |  |  |
| Mật khẩu (khác mật khẩu email): |                                      |                      |  |  |
| Gõ lại mật khẩu:                |                                      |                      |  |  |
| Mã bảo mật nhìn thấy bên phải:  | 495356                               | 495356               |  |  |
|                                 | Chấp nhận Bỏ qua                     |                      |  |  |

Sau khi đăng ký thành công, bạn sẽ nhận được thông báo như ví dụ sau:

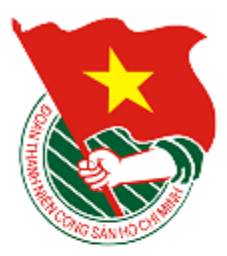

ĐĂNG KÝ TÀI KHOẢN THÍ SINH

Chúc mừng, bạn đã tạo tài khoản thành công!

Đăng nhập để sử dụng hệ thống

Khi đó, bạn hãy quay lại thực hiện Bước 3 để đăng nhập hệ thống.

- **Bước 6.** Xem danh sách các bài kiểm tra.
- **Bước 7.** Làm bài kiểm tra
- Bước 8. Xem lịch sử các lần kiểm tra

----- Hết -----